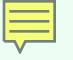

#### ARIES Focused Technical Assistance:

#### Improving PCP Prophylaxis Data

#### July, 2012

### **Improving Data Collection**

- The State Office of AIDS (OA) works with providers to improve the quality of data that is collected and entered into ARIES.
- Today we're going to discuss <u>PCP</u> <u>Prophylaxis data entry and cleanup</u>.

## Agenda: Improving PCP Prophylaxis Data

Why is this important?
Entering PCP Prophylaxis data
Data cleanup: the Fix-It PCP Prophylaxis Report
Questions

### Why is this important?

- Pneumocystis Pneumonia (PCP) is the most common opportunistic infection in people with HIV.
- It is one of HAB's clinical indicators for medical providers.
- Quality data are needed to effectively evaluate care.

## Why is this important? (cont.)

Ryan White providers who are funded for Outpatient/Ambulatory Medical Care are required to report whether PCP Prophylaxis was prescribed on their Ryan White Services Report (RSR).

The HIV Care Program (HCP)—the state's Ryan White Part B program—requires PCP Prophylaxis data to be entered in ARIES.

HCP monitors these data in their annual site visits.

## ARIES HCP Site Monitoring Report

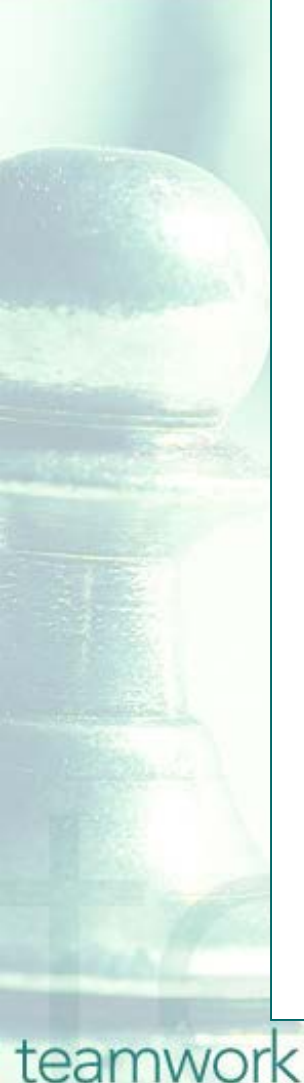

#### **Quality Management**

#### ...Continued

The target set by OA for Measure 3 is that 75% of HCP clients with HIV infection and a CD4 T-Cell count below 200 cells/mm<sup>3</sup> should have been prescribed *Pneumocystis pneumonia* (PCP) prophylaxis during the fiscal year. For ARIES County Public Health Department, 70.0% of eligible HCP clients met this measure compared to 34.7% statewide.

The target set by OA for Measure 12a is that 75% of HCP clients with AIDS should have been prescribed Highly Active Antiretroviral Therapy (HAART) during the fiscal year. For ARIES County Public Health Department, 100.0% of eligible HCP clients met this measure compared to 84.4% statewide.

Continued...

Contra Costa County Public Health Department

6

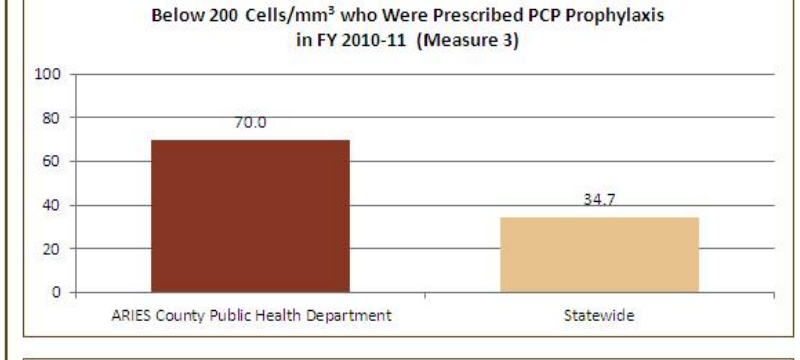

Percent of HCP Clients with HIV Infection and a CD4 T-Cell Count

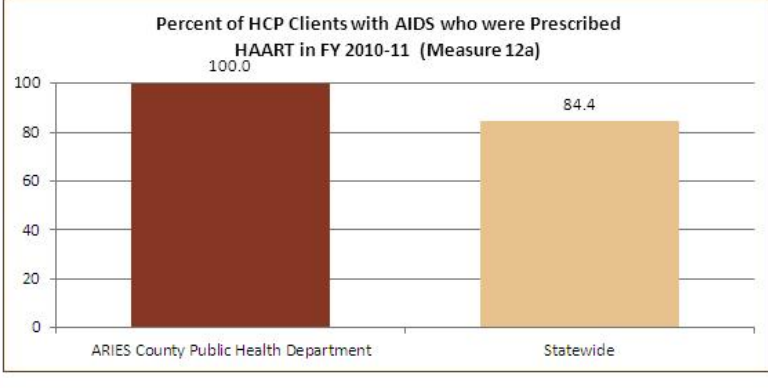

### **Entering PCP Prophylaxis data**

We will review the steps for entering PCP Prophylaxis information for a client in ARIES.

We will also give tips for collecting this information accurately.

#### Begin by searching for the client record.

| Last Name      | flash                               |
|----------------|-------------------------------------|
| Middle Initial | јаск                                |
| Client ID      |                                     |
| SSN            | 123-45-6789                         |
| Date of Birth  | mm/dd/yyyy                          |
| Display        | 20 results                          |
|                | Search Related/Affected Individuals |
|                | Search >                            |
|                |                                     |
|                |                                     |

team

## If the client record is found, ARIES brings you to the Demographics tab.

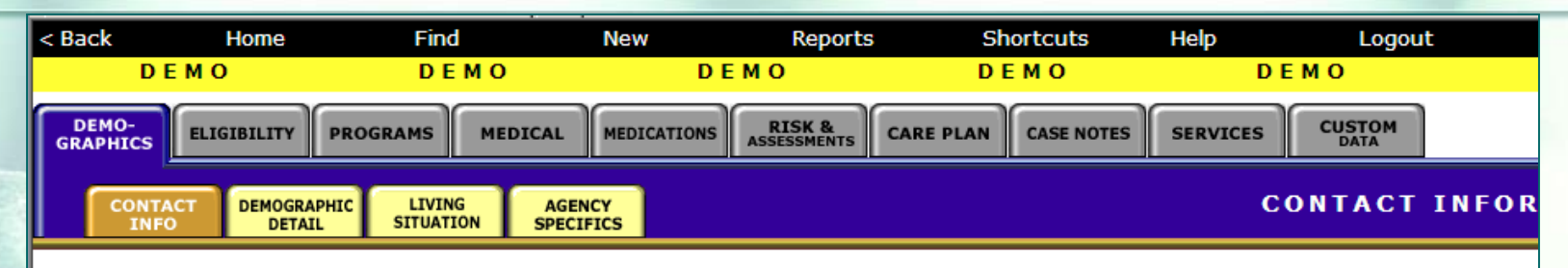

#### **Jack B Flash**

Contact Information

Phones: 530-889-2437 (Work) -- do not contact; be confidential; no messages

#### **Residence:**

as of 1/1/2001 1234 Grass Valley Hwy Auburn, CA 95603 County: Placer Geog Area/HSDA:

Previous Address: as of 1/1/2001 1234 Grass Valley Hwy Auburn, CA 95603 County: Placer Geog Area/HSDA:

Contact Information

teamwork

NOTE: This demonstration uses <u>fictitious</u> client data Contact by mail: No Be confidential

Mailing Address: 1234 Grass Valley Hwy Auburn, CA 95603 County: Placer Geog Area/HSDA:

#### Emergency: Jill Flash 1234 Grass Valley Hwy Auburn, CA 95603 Phone 1: 530-889-2437 Phone 2: be confidential; no messages

#### To enter PCP Prophylaxis data...

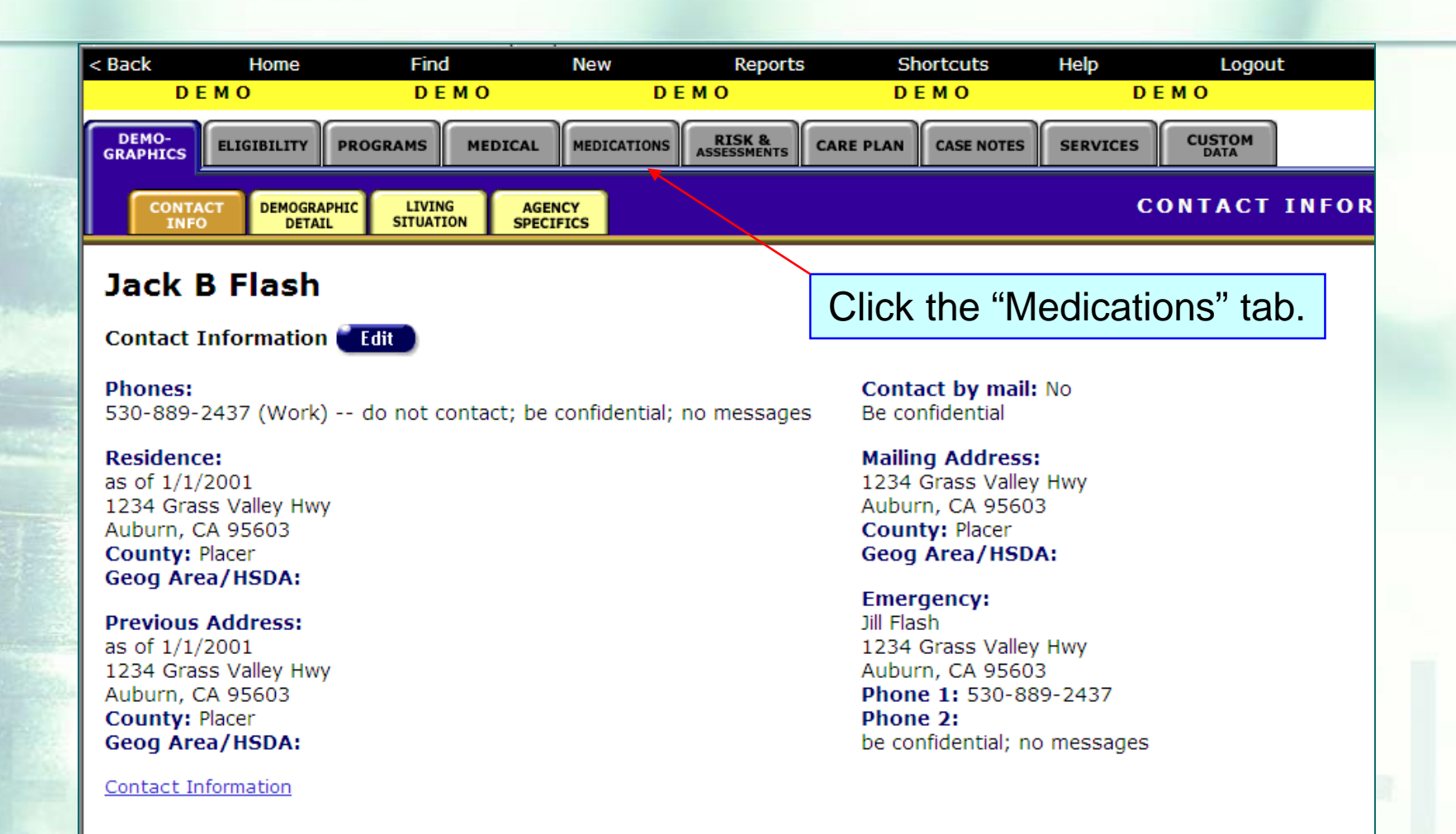

### Medications Read-only Screen...

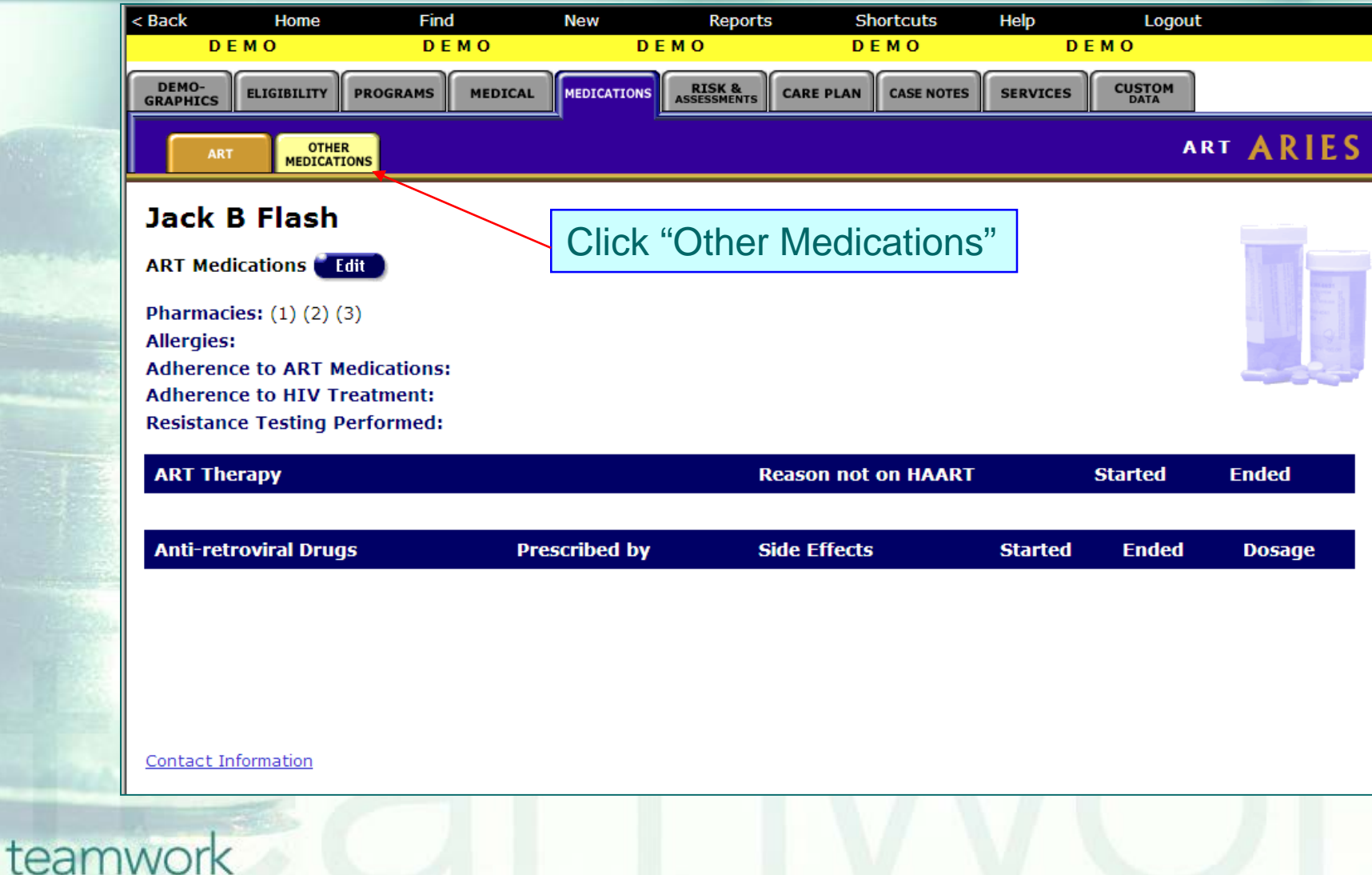

## Other Medications Read-only Screen

| < Back                                                    | Home                                                    | Find                                                        | New                                        | Reports               | S         | nortcuts   | Help     | Logout   |         |
|-----------------------------------------------------------|---------------------------------------------------------|-------------------------------------------------------------|--------------------------------------------|-----------------------|-----------|------------|----------|----------|---------|
| D                                                         | ЕМО                                                     | DEMO                                                        | DE                                         | мо                    | D         | ЕМО        | DE       | мо       |         |
| DEMO-<br>GRAPHICS                                         | ELIGIBILITY                                             | PROGRAMS                                                    | ICAL                                       | RISK &<br>ASSESSMENTS | CARE PLAN | CASE NOTES | SERVICES | CUSTOM   |         |
| AR                                                        | T OTHER<br>MEDICATI                                     | د<br>ons                                                    |                                            |                       |           | от         | HER MED  | DICATION | s ARIES |
| Jack                                                      | B Flash                                                 |                                                             |                                            |                       |           |            |          |          |         |
| Other Me                                                  | edications 🧲                                            | Edit                                                        |                                            |                       |           |            |          |          |         |
| Other M                                                   | ledications                                             |                                                             | Prescribed by                              | U                     | sed for   |            | Туре     | Dates    | Dosage  |
| Adheren<br>In the las<br>many day<br>times and<br>doctor? | ice:<br>It three days,<br>is did you tak<br>in the amou | not including tod<br>e your medicatior<br>nts prescribed by | ay, how<br>his at the<br>your<br>Click "Ed | it"                   |           |            |          |          |         |
| <u>Contact I</u>                                          | nformation                                              |                                                             |                                            |                       |           |            |          |          |         |
| 1                                                         |                                                         |                                                             |                                            |                       |           | Λ          | H        |          |         |

### Other Medications Edit Screen

| DEMO                                                                               | DEMO                                                                                                    | DEMO                               | )                    | <b>D E M O</b> | DEM                 | 0      |
|------------------------------------------------------------------------------------|----------------------------------------------------------------------------------------------------|------------------------------------|----------------------|----------------|---------------------|--------|
|                                                                                    | Jack B                                                                                                    | 3 Flash                            | 0ther                | Medicat        | ions                |        |
| Other Medications                                                                  | ¢βa<br>ββ                                                                                                  | rescribed<br>Y                     | Used for<br>क्ष      | Туре 🕸         | Start/End Date<br>≉ | Dosage |
|                                                                                    |                                                                                                    |                                    |                      |                |                     |        |
| Adherence<br>In the last three days<br>many days did you ta<br>at the times and in | s, not including today, ho<br>ake your other medication<br>the amounts prescribed b<br>your docton<br>Save | w IV<br>15<br>Py<br>r?<br>+ Next + | as of<br>Save + Done | Cancel         | Click "Ne           | ew"    |
| <u>Contact Information</u>                                                         |                                                                                                    |                                    |                      |                |                     |        |
| Mork                                                                               |                                                                                                    |                                    |                      |                |                     |        |

### **Entering a New Record**

|       | DEMO                                                          | DEMO                                                                                                    | DEMO                                                                 | <b>D E M O</b> | DEM                 | 0      |        |
|-------|---------------------------------------------------------------|----------------------------------------------------------------------------------------------------|----------------------------------------------------------------------|----------------|---------------------|--------|--------|
|       |                                                               | Ja                                                                                                    | ick B Flash Oth                                                      | er Medicat     | ions                |        |        |
|       | Other Medic                                                   | ations 🕸                                                                                                    | Prescribed Used f<br>by ജ                                            | or Type 🕸      | Start/End Date<br>ജ | Dosage |        |
|       | bactr<br>Bactramycin (<br>Bactrim (sulfa                      | lincomycin) (d00279)<br>methoxazole-trimethoprim) (d0                                                                                                    | 00124)                                                               |                |                     |        | Cancel |
|       | Adherence<br>In the last thr<br>many days did<br>at the times | A list box will a you start typ medication's national for the second start typ medication's nation of the second start typ for the second start typ for the second start ty | ay, how 💽 as of<br>appear as<br>ing the<br>ame in the<br>ions" field |                |                     |        |        |
|       | <u>Contact Informa</u>                                        | PCP Prophylaxis M<br>Bactrim (TMP/SMX)<br>Dapsone (dapsone)<br>Nebupent (pentamic<br>Mepron (atovaquon                                                                                                    | eds:<br>)/d00124<br>//d00098<br>dine)/d00030<br>e)/d01120,           |                |                     |        |        |
| teamv | vork                                                          |                                                                                                    |                                                                      |                |                     |        |        |

# Entering a New Record (cont.)

|        | DEMO                                                                      | DЕMO                                                                         | DEMO             | )               | DEMO    | DEM                 | 10     |                             |
|--------|---------------------------------------------------------------------------|------------------------------------------------------------------------------|------------------|-----------------|---------|---------------------|--------|-----------------------------|
|        |                                                                           | Jack                                                                         | B Flash          | Other           | Medicat | ions                |        |                             |
|        | Other Medications *                                                       | 3                                                                            | Prescribed<br>by | Used for<br>ജ   | Туре 🕸  | Start/End Date<br>ജ | Dosage |                             |
|        | Bactrim (sulfamethoxazole<br>Check if Other Drug                          | trimethoprim) (d001 🗖                                                        |                  | PCP             |         |                     |        | – <mark>– Sa</mark><br>– Ca |
| A      | Iherence                                                                  |                                                                              |                  |                 |         |                     |        |                             |
| I<br>n | n the last three days,<br>nany days did you tak<br>at the times and in th | not including today,<br>e your other medic<br>ne amounts prescri<br>your doo | how 💽<br>Type i  | as of<br>n "PCP | "       |                     |        |                             |

Contact Information

# Entering a New Record (cont.)

| DEMO DEMO                                                                                                    | D E M O              | )                           | <b>D E M O</b>          | DEM                 | 0      |                             |
|----------------------------------------------------------------------------------------------------|----------------------|-----------------------------|-------------------------|---------------------|--------|-----------------------------|
| Jac                                                                                                    | k B Flash            | Other                       | Medicat                 | tions               |        |                             |
| Other Medications 🕸                                                                                                    | Prescribed<br>by     | Used for<br>ജ               | Туре 🅸                  | Start/End Date<br>≇ | Dosage |                             |
| Bactrim (sulfamethoxazole-trimethoprim) (d001                                                                                                    |                      | PCP                         | Prophylax     Treatment |                     |        | <mark>Save</mark><br>Cancel |
| dherence                                                                                                    |                      |                             |                         |                     |        |                             |
| in the last three days, not including today,<br>many days did you take your other medica<br>at the times and in the amounts prescribe<br>your do | how<br>ti<br>ct "Pro | as øf<br>Select<br>ophylaxi | s"                      |                     |        |                             |

Contact Information

# Entering a New Record (cont.)

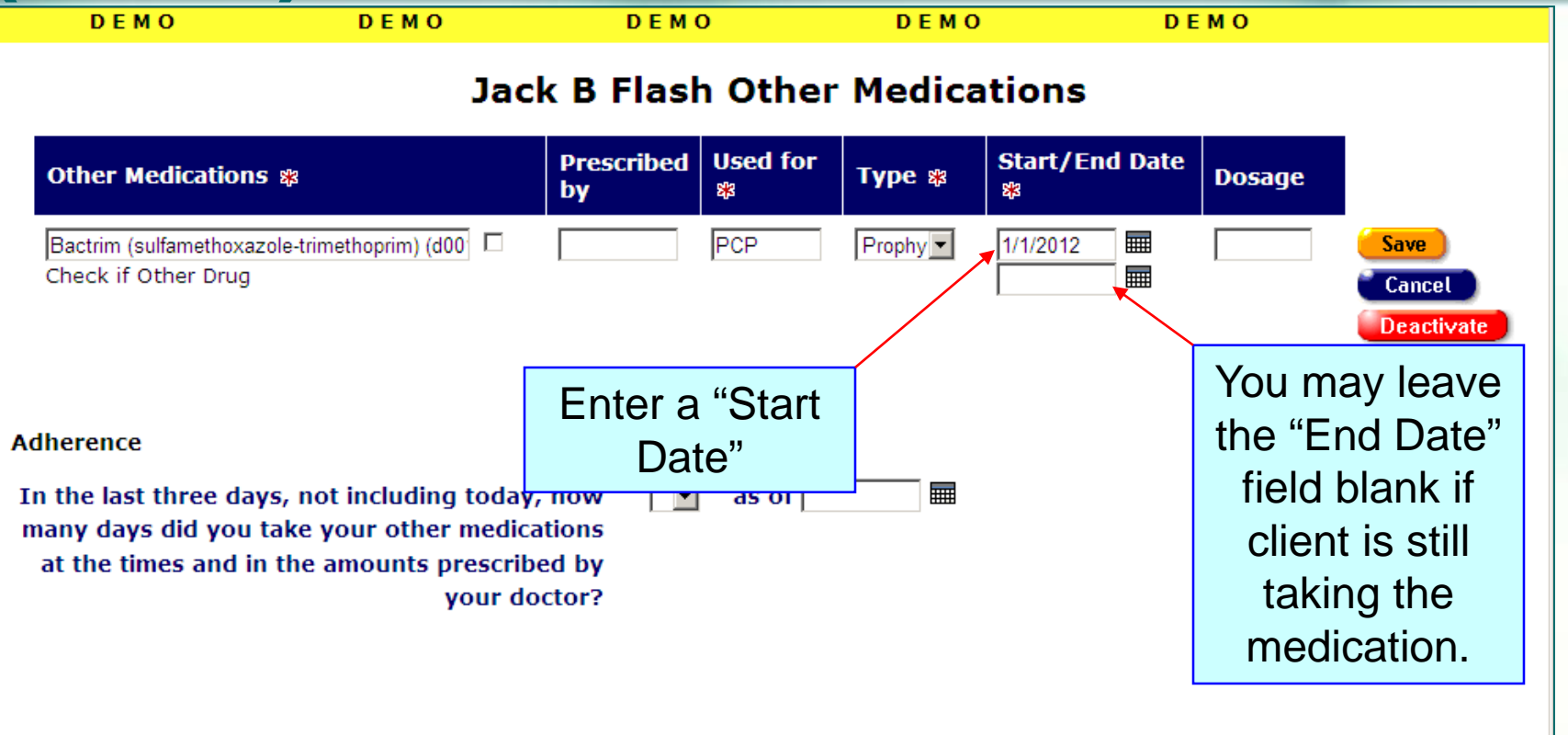

Contact Information

## Saving a record

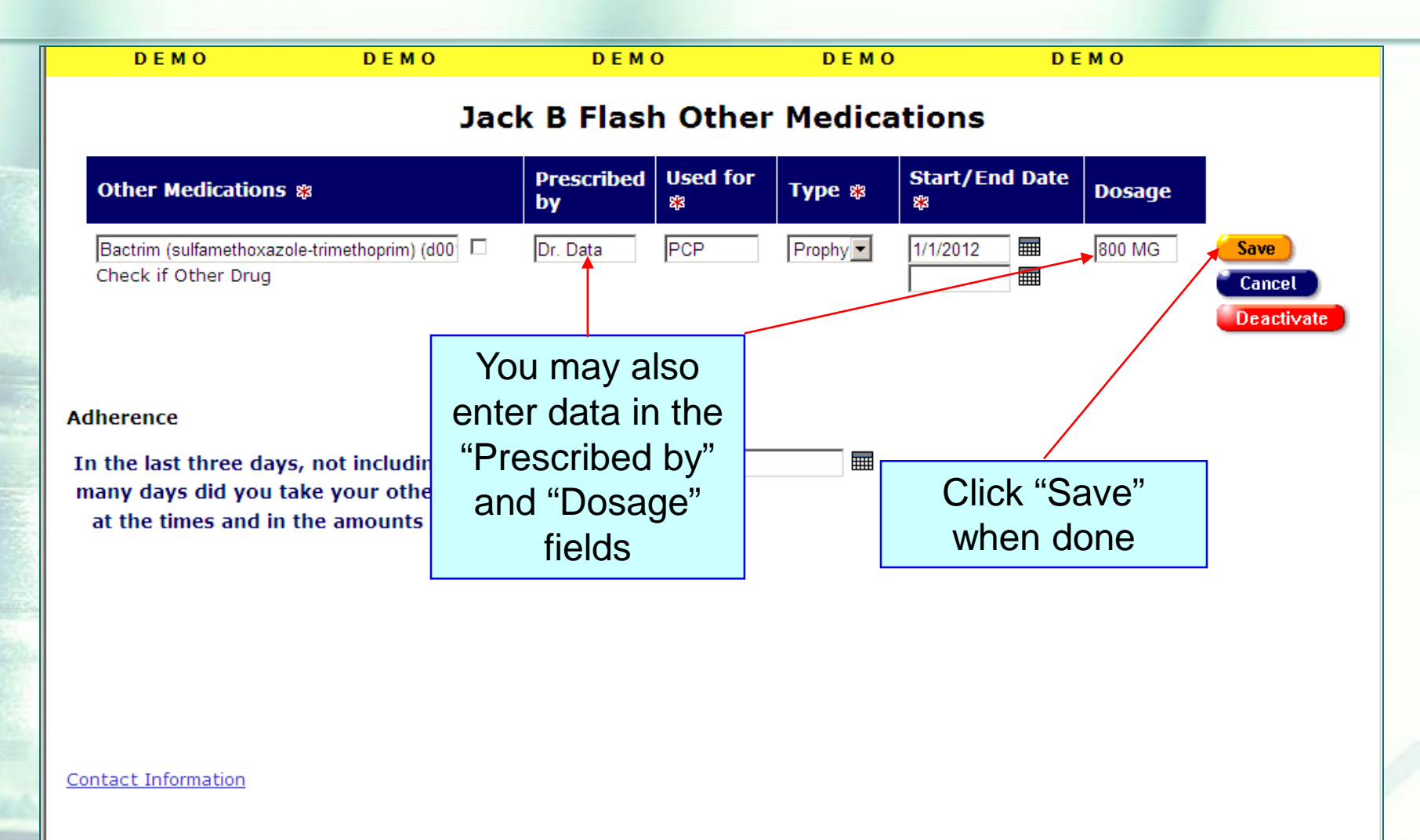

### **Saved record**

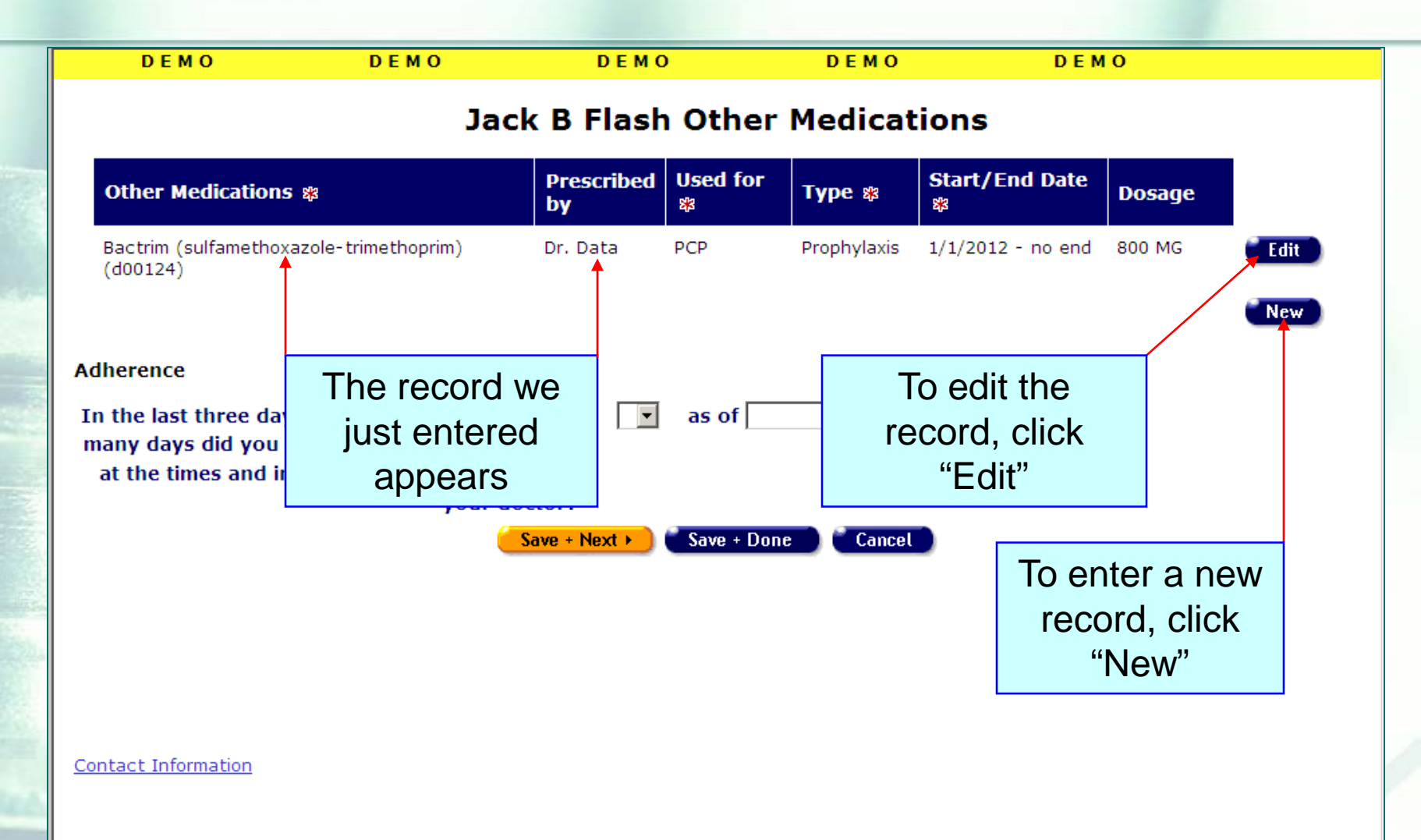

## **Editing a record**

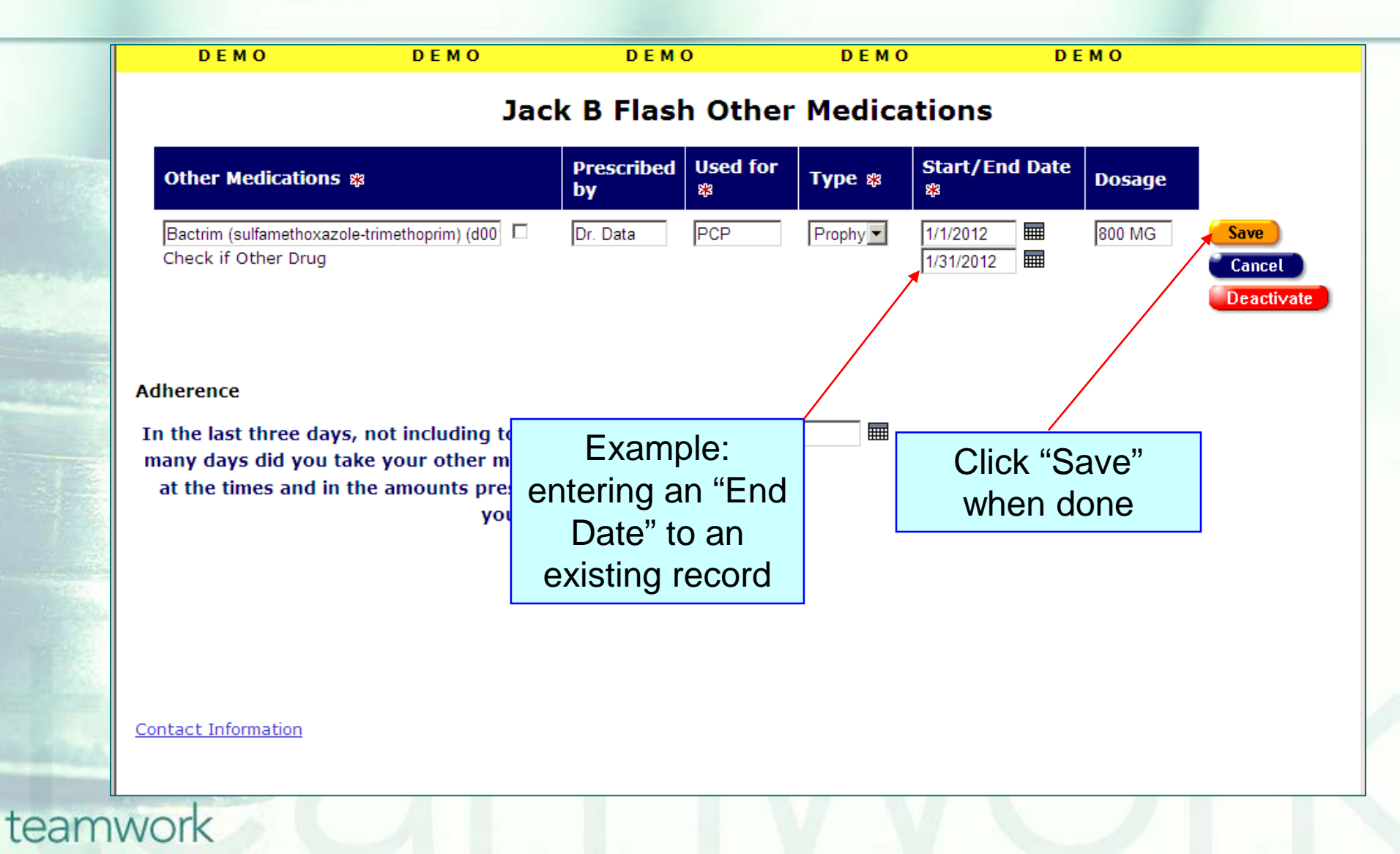

# When entering PCP Prophylaxis data...

Select the appropriate medication from the list box that appears as you type in the medication's name in the "Other Medications" field.

- Type in exactly "PCP" in the "Used for" field.
- Select "Prophylaxis" in the Type field.
- If entering dosage, use the "Dosage" field, not the "Other Medications" field.

# When entering PCP Prophylaxis data...(cont.)

Verify first that there is a CD4 test below 200 entered on the Medical History Screen

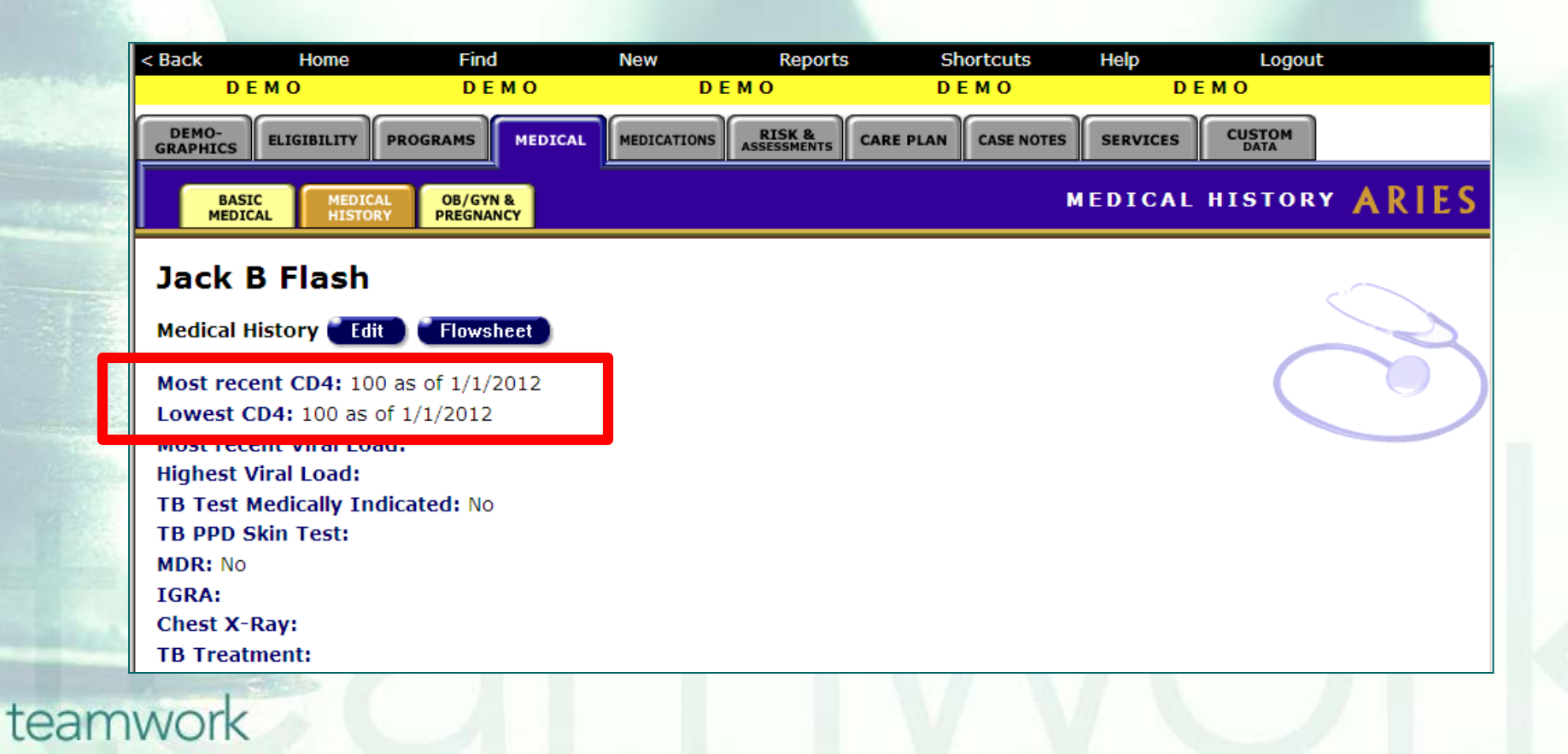

# When entering PCP Prophylaxis data...(cont.)

 Verify first that there is an Outpatient/Ambulatory Medical Care service entered for the client on the Services screen

| < Back             | Home                      | Find                                              | New                                                                     | Re                      | eports                                          | Shortcuts      | Help               | Logout                     |              |
|--------------------|---------------------------|---------------------------------------------------|-------------------------------------------------------------------------|-------------------------|-------------------------------------------------|----------------|--------------------|----------------------------|--------------|
| DE                 | мо                        | DEM                                               | 0                                                                       | DEMO                    |                                                 | DEMO           | D                  | ЕМО                        |              |
| DEMO-<br>GRAPHICS  | ELIGIBILITY               | PROGRAMS                                          | MEDICAL                                                                 | CATIONS RISK<br>ASSESSM | CARE PLA                                        | N CASE NOTES   | SERVICES           | CUSTOM                     |              |
|                    |                           |                                                   |                                                                         |                         |                                                 |                |                    | SERVIC                     | ES ARIES     |
|                    |                           |                                                   |                                                                         |                         |                                                 |                |                    |                            |              |
| Jack B             | Flash                     |                                                   |                                                                         |                         |                                                 |                |                    |                            | ( Isite      |
| Jack B             | Flash<br>New              | Dat                                               | e 🗾 🔽                                                                   |                         | and                                             | 🖩 Staff        |                    |                            |              |
| Jack B             | Flash<br>New              | Dat<br>Pro<br>Sec                                 | e <b>mana </b>                                                          | <b>• •</b>              | and<br>Primary<br>] Subservice                  | 🖩 Staff        |                    | Set                        | arch         |
| Jack B<br>Services | Flash<br>New<br>Staff     | Dat<br>Pro<br>Sec<br>Ca                           | e <b>v</b>  <br>gram v<br>condary v                                     | P                       | and<br>Primary<br>Subservice                    | UO:            | 5                  | Sea<br>Total               | arch<br>Edit |
| Jack B<br>Services | Staff<br>Agencyk<br>WebEx | Dat<br>Pro<br>Sec<br>Ca<br>lanagement<br>Ry<br>-4 | e gram<br>gram<br>condary<br>ategory<br>an White > Ou<br>T-Cell Count : | tpatient/Ambula         | and<br>Primary<br>Subservice<br>atory Medical C | Bare > CD 1.00 | 5<br>• Test @ \$0. | Se     Total     00 \$0.00 | arch<br>Edit |

## Cleaning up PCP Prophylaxis data...

We hope these guidelines help improve data quality moving forward.
Some of your records may need attention. We have designed a fix-it report that may be missing PCP Prophylaxis information.

#### **The Fix-It PCP Prophylaxis Report**

We will now demonstrate how to run the PCP Prophylaxis Fix-it Report.
This report will list your clients served within a specified date range along with specific error messages that relate to PCP Prophylaxis.

## To locate the **Fix-It: PCP Prophylaxis** report, go to Reports and select the **Client** menu.

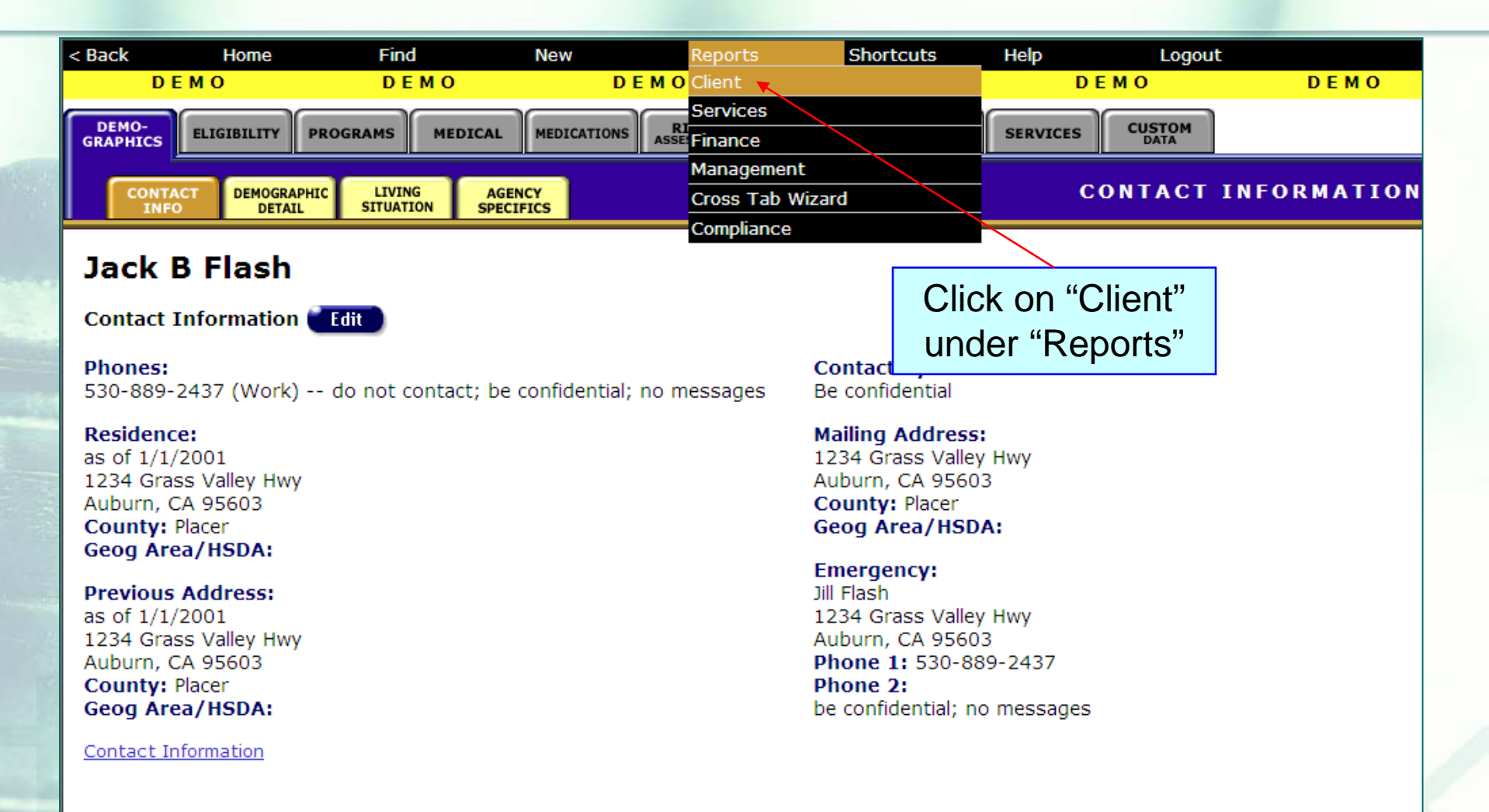

# The **Fix-It: PCP Prophylaxis** report is located at the bottom of the Client report page.

| <u>Clients on ART Medications</u><br><u>Fix-It: Proof of Income and</u><br><u>Residency</u><br><u>Client Name and Primary Staff</u> | The date range filter selects clients who had a service within<br>the period. For the End Date filter, select "Is Null" this<br>means the report only counts the client if the client is still<br>taking the drug. To count clients if they have EVER taken the<br>drug, leave the End Date filter blank.<br>Lists clients served within a date range and whether there are<br>Proof of Income and Proof of Residency Eligibility Documents<br>at ANY agency not more than 6 months old. Expiration based<br>on TODAY's date, not end date of reporting period.<br>Lists clients in alphabetical order with the client's primary staff<br>person. For Display Order filter, select "=" from the<br>dropdown, then enter "1" in the first criteria field. |
|----------------------------------------------------------------------------------------------------|----------------------------------------------------------------------------------------------------|
| <u>Fix-It: CD4</u>                                                                                                    | Lists clients served within a date range and any problems with CD4 tests                                                                                                    |
| Fix-It: Viral Load                                                                                                    | Lists clients served within a date range and any problems with Viral Load tests                                                                                                    |
| Fix-It: HOPWA                                                                                                    | Lis Click on "Fix-It: PCP<br>Prophylaxis"                                                                                                    |
| Fix-It: PCP Prophylaxis                                                                                                    | Lists clients served within a date range and any problems with PCP Prophylaxis                                                                                                    |

## Click on the report to run. Input your specified dates on the Report Filter Value page.

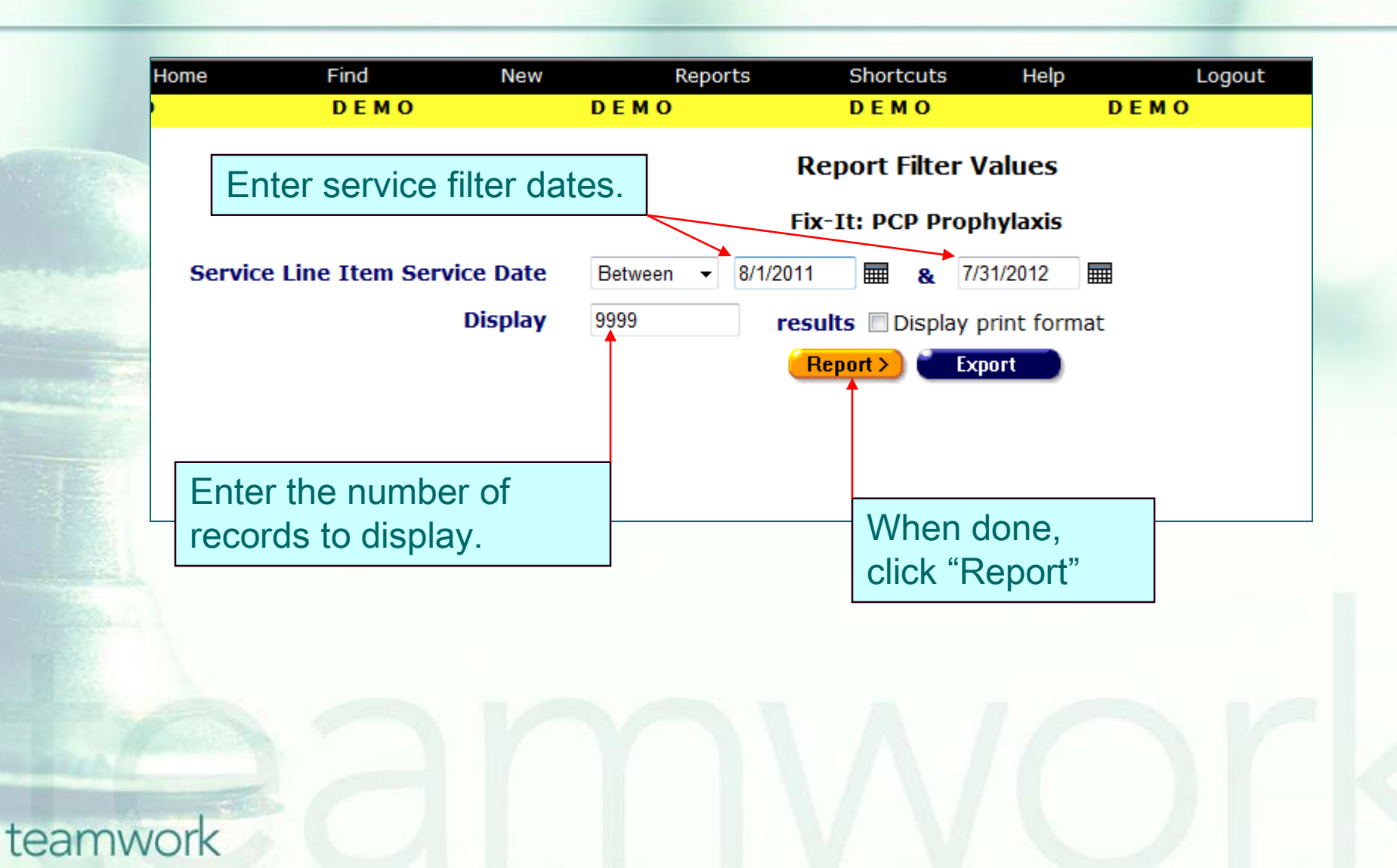

#### Sample Fix-It: PCP Prophylaxis Report

| DEMO                    | ) DEMO                 | DEMO          | DEMO      | DEMO               | DEMO                |  |
|-------------------------|------------------------|---------------|-----------|--------------------|---------------------|--|
| Fix-It: PCP Prophylaxis |                        |               |           |                    |                     |  |
| ARIES ID                | Client                 | CD4 below 200 | OAMC/MCWP | Errors             | Suggestions         |  |
| 100044502               | Botwin, Nancy N        | Yes           | Yes       | No PCP Prophylaxis | Check Used For/Type |  |
| 100046002               | Stinson, Barney B      | Yes           | Yes       | No PCP Prophylaxis | Check Drug Code,    |  |
| 100044676               | White, Walter W        | Yes           | Yes       | No PCP Prophylaxis |                     |  |
| 100041656               | Ramirez, Andrea        | Yes           | Yes       | No PCP Prophylaxis |                     |  |
| 100008291               | Smith, Joseph X        | Yes           | Yes       |                    |                     |  |
| 100016310               | Smith, Franklin A      | Yes           | No        |                    |                     |  |
| 100044049               | Abraham, Elvira R      | Yes           | No        |                    |                     |  |
| 100037811               | Abba, Mike             | Yes           | No        |                    |                     |  |
| 100037480               | Abba, Jason R          | No            | Yes       |                    |                     |  |
| 100016898               | 9000, Hal J            | No            | Yes       |                    |                     |  |
| 100037845               | Ago, Diaxx S           | No            | Yes       |                    |                     |  |
| 100042159               | Allen, Lily Y          | No            | Yes       |                    |                     |  |
| 100042035               | Alexis, Kim X          | No            | No        |                    |                     |  |
| 100001254               | Allison, Derek I       | No            | No        |                    |                     |  |
| 100044247               | Andrayavich, Dimitri C | No            | No        |                    |                     |  |

### Fix-It: PCP Prophylaxis Report Error Message

|          | Message            | Meaning                                                                                                    |
|----------|--------------------|----------------------------------------------------------------------------------------------------|
|          | No PCP Prophylaxis | <ul> <li>There were no Other Medications<br/>entered for a client who received a<br/>OAMC/MCWP service and had a CD4<br/>below 200 during report time frame that<br/>met all of the following criteria:</li> <li>Covers some portion of the last year<br/>from the "Run Date" of the report,</li> <li>Contains one of the following<br/>medications/drug codes: Bactrim<br/>(TMP/SMX)/d00124,<br/>Dapsone/d00098, Nebupent<br/>(pentamidine)/d00030, or Mepron<br/>(atovaquone)/d01120,</li> <li>Had "PCP" entered in the Used for<br/>field, and</li> <li>Had "Prophylaxis" entered in the<br/>Type field.</li> </ul> |
|          | ann                |                                                                                                    |
| teamwork |                    |                                                                                                    |

### Fix-It: Insurance Report Suggestions Messages

| Message             | Meaning                                                                                                    |
|---------------------|----------------------------------------------------------------------------------------------------|
| Check Used For/Type | A record with correct dates and correct<br>drug code was found, but <u>either</u> the<br>Used For is not "PCP" <u>or</u> the Type is<br>not "Prophylaxis"                                                               |
| Check Drug Code     | A record with correct dates, correct<br>Used For, and correct Type was found,<br>but the drug code is d99999 ("Other"<br>drug) and the manually entered drug<br>name is similar to one of drug names<br>mentioned above |

**IMPORTANT:** These messages are <u>not</u> errors. Rather, they suggest there are incomplete data <u>if</u> <u>the client is in fact on PCP Prophylaxis</u>. Please confirm that the client is on PCP Prophylaxis before updating their ARIES record per these messages.

#### **Next Steps**

- Please run the report.
   Look up the clients with error messages using their ARIES ID.
- Locate and gather the necessary documents referenced in the Error and/or Suggestions message(s).
   Then update ARIES accordingly.

#### **Questions & Answers**

#### Do you have any questions?

#### **Additional Resources**

This presentation, along with other PCP Prophylaxis presentations, are posted in the training section of <u>www.projectaries.org</u>.

The ARIES User Manual can be accessed by pressing the F1 button while in ARIES.
The ARIES Help Desk can be reached at 866-411-ARIES (2743).

### Thank you!

Thank you for participating! We hope that this has been a productive use of your time.

Together we can improve ARIES data quality!